| INSTITUTO NACIONAL DE CANCEROLOGÍA          | CÓDIGO:   | GAC-P04-D-05 |
|---------------------------------------------|-----------|--------------|
| GESTIÓN APOYO CLÍNICO                       | VERSIÓN:  | 6            |
| DESCRIPCIÓN DE LA ACTIVIDAD PARA EL INGRESO | VIGENCIA: | 02-05-2024   |
| HOSPITALARIO                                | Pági      | na 1 de 9    |

| RESPONSABLE                                              |                                                                                                    |  |  |
|----------------------------------------------------------|----------------------------------------------------------------------------------------------------|--|--|
| GRUPO CARGO                                              |                                                                                                    |  |  |
| Gestión Hospitalaria<br>Grupo Área Enfermería Oncológica | Coordinador(a)<br>Profesional de Enfermería<br>Supervisor de Enfermería<br>Auxiliar Administrativo |  |  |

| N٥ | NOMBRE DE LA TAREA                         | EJECUTOR DE LA<br>TAREA                                                                                                    | DESCRIPCIÓN DE LA TAREA                                                                                                    |
|----|--------------------------------------------|----------------------------------------------------------------------------------------------------|----------------------------------------------------------------------------------------------------|
| 1  | Descargar el censo diario<br>de pacientes. | Profesional de Enfermería<br>de Ingreso Hospitalario<br>Auxiliar Administrativo de<br>Ingreso Hospitalario<br>Supervisor de Enfermería<br>del turno | <ul> <li>Descargando el censo diario de pacientes en SAP. siguiendo estos pasos: <ul> <li>Escribir la transacción «NRPV» en la casilla ubicada en la parte superior izquierda.</li> <li>Seleccionar la casilla «IS-H: Lista de conserjería» y hacer clic en «Ejecutar».</li> <li>Cuando se abra la ventana «IS-H: Lista de conserjería»: CeSanitario: INC a INC, fecha y hora en la que se hace la operación, y seleccionar únicamente la casilla «Presentes hospital.».</li> <li>Hacer clic en el ícono «Hoja de cálculo», «Continuar» y «Permitir» y «Permitir» para guardar el archivo.</li> </ul> </li> <li>Enviando el censo de pacientes por correo electrónico al call center, Salas de Cirugía y Trabajo Social. Imprimir dos copias del tercer y cuarto piso o cualquier otro piso que sea requerido para entregarle al personal de seguridad.</li> </ul> |
| 2  | Verificar la disponibilidad<br>de camas.   | Profesional de Enfermería<br>de Ingreso Hospitalario<br>Supervisor de Enfermería<br>del turno                                                       | <ul> <li>Verificando diariamente la disponibilidad de camas por medio de:</li> <li>Revisar en SAP de las camas disponibles y ocupadas en la pestaña Ocupaciones, ubicada en la carpeta Ingreso Hospitalario Completo.</li> <li>Confirmar de manera física las habitaciones disponibles mediante las rondas en los servicios de hospitalización y vía telefónica con los jefes de enfermería de dichos servicios.</li> </ul>                                                                                                    |

| INSTITUTO NACIONAL DE CANCEROLOGÍA          | CÓDIGO:       | GAC-P04-D-05 |
|---------------------------------------------|---------------|--------------|
| GESTIÓN APOYO CLÍNICO                       | VERSIÓN:      | 6            |
| DESCRIPCIÓN DE LA ACTIVIDAD PARA EL INGRESO | VIGENCIA:     | 02-05-2024   |
| HOSPITALARIO                                | Página 2 de 9 |              |

| N٥ | NOMBRE DE LA TAREA                                                  | EJECUTOR DE LA<br>TAREA                                                                     | DESCRIPCIÓN DE LA TAREA                                                                                                    |
|----|---------------------------------------------------------------------|---------------------------------------------------------------------------------------------|----------------------------------------------------------------------------------------------------|
|    |                                                                     |                                                                                             | <ul> <li>Revisar periódica de los pacientes con posible alta en la pestaña Altas Planeadas, ubicada en la carpeta Altas INC de SAP.</li> <li>Revisar de la historia clínica de los pacientes con orden de hospitalización, teniendo en cuenta los criterios de asignación de cama establecidos en el instructivo: <u>GAC-P04-I-01</u> - <u>INSTRUCTIVO PARA ASIGNARLE CAMA AL PACIENTE QUE REQUIERE HOSPITALIZACIÓN</u>.</li> <li>Confirmar física o telefónicamente el estado de las habitaciones, con el fin de verificar que no presenten novedades de infraestructura.</li> <li>Registrando la ocupación y disponibilidad de camas en el formato: <u>GAC-P04-F-06 ASIGNACIÓN DIARIA DE CAMAS</u>.</li> </ul> |
|    |                                                                     | Profesional de Enfermería<br>de Ingreso Hospitalario                                        | Revisando las órdenes de hospitalización de los<br>servicios GAICA, UACAI y Salas de<br>Recuperación en la pestaña Orden de<br>Hospitalización, ubicada en la carpeta Ingreso<br>Hospitalario Completo, posteriormente, hacer<br>clic en la pestaña Lista de episodios para<br>revisar cada una de las órdenes de<br>hospitalización y determinar el servicio en el que<br>se encuentra el paciente.                                                                                                    |
| 3  | Descargar y consolidar las<br>órdenes de hospitalización<br>de SAP. | Auxiliar Administrativo de<br>Ingreso Hospitalario<br>Supervisor de Enfermería<br>del turno | Registrando en el formato: <u>GAC-P04-F-29</u><br><u>ÓRDENES DE HOSPITALIZACIÓN</u><br><u>PACIENTES GAICA</u> los pacientes de GAICA<br>con orden de hospitalización, según los criterios<br>de ordenación del listado, en primer lugar, los<br>pacientes de las siguientes especialidades:                                                                                                    |
|    |                                                                     |                                                                                             | <ul> <li>Hematología, Medicina Interna, Dolor y<br/>Cuidados Paliativos y Oncología.<br/>Después, todos los pacientes que<br/>pertenezcan a otras especialidades.</li> <li>Fecha de admisión y fecha de la orden<br/>de hospitalización.</li> <li>En cuanto a los pacientes programados de<br/>cirugía que requieren hospitalización, verificar<br/>en la pestaña Ocupaciones Recuperación los<br/>pacientes, confirmando en el sistema SAP que<br/>tengan orden de hospitalización.</li> </ul>                                                                                                    |

| INSTITUTO NACIONAL DE CANCEROLOGÍA          | CÓDIGO:   | GAC-P04-D-05 |
|---------------------------------------------|-----------|--------------|
| GESTIÓN APOYO CLÍNICO                       | VERSIÓN:  | 6            |
| DESCRIPCIÓN DE LA ACTIVIDAD PARA EL INGRESO | VIGENCIA: | 02-05-2024   |
| HOSPITALARIO                                | Pági      | na 3 de 9    |

| N٥ | NOMBRE DE LA TAREA                                                                                                    | EJECUTOR DE LA<br>TAREA                                                                                    | DESCRIPCIÓN DE LA TAREA                                                                                                    |
|----|----------------------------------------------------------------------------------------------------|----------------------------------------------------------------------------------------------------|----------------------------------------------------------------------------------------------------|
|    |                                                                                                    |                                                                                                    | <b>Nota:</b> Los profesionales de enfermería de las<br>Unidades de Cuidados Intensivos (UCI),<br>informan presencial o telefónicamente a la<br>oficina de Ingreso Hospitalario cuáles son los<br>pacientes con solicitud de traslado a un servicio<br>de hospitalización, la cual debe estar escrita en<br>la evolución médica o en las indicaciones<br>médicas de la historia de hospitalización del<br>paciente.                                                                                                    |
| 4  | Registrar en la lista de<br>espera los pacientes que<br>ingresan para tratamiento<br>con antineoplásicos o<br>procedimiento quirúrgico. | Profesional de Enfermería<br>de Ingreso Hospitalario<br>Auxiliar Administrativo de<br>Ingreso Hospitalario | Registrando en el formato: <u>GAC-P04-F-07 - LISTA</u><br><u>DE ESPERA DE PACIENTES A HOSPITALIZAR</u><br><u>PARA TRATAMIENTO CON ANTINEOPLÁSICOS</u><br>los pacientes adultos y pediátricos de lista de<br>espera para tratamiento con antineoplásicos<br>cuando lleven a la oficina de Ingreso<br>Hospitalario la orden de hospitalización.<br><b>Nota:</b> es importante contar con un acta de<br>entrega sellada por Farmacia para los<br>medicamentos que no están incluidos en el<br>vademécum institucional (v.g. Blinatumomab,<br>Inotuzumab, Obinutuzumab).<br>Registrando en el formato: <u>GAC-P04-F-21</u><br><u>CONTROL DE HOSPITALIZACIÓN DE</u><br><u>PACIENTES PARA CIRUGÍA PROGRAMADA</u><br>los pacientes que ingresan para preparación<br>previa a la cirugía. Tan pronto tenga el paquete<br>completo de la cirugía sellado por<br>Autorizaciones y Salas de Cirugía, el paciente o<br>familiar debe acudir a la oficina de Ingreso<br>Hospitalario. Allí, el funcionario registrará la<br>información y le indicará al paciente o familiar los<br>pasos a seguir el día de la hospitalización. |
| 5  | Asignar cama al paciente                                                                                                    | Profesional de Enfermería<br>de Ingreso Hospitalario<br>Supervisor de Enfermería<br>del turno              | Asignando la cama al paciente cama al paciente<br>según lo dispuesto en el instructivo: <u>GAC-P04-</u><br><u>I-01 INSTRUCTIVO PARA ASIGNAR CAMA AL</u><br><u>PACIENTE QUE REQUIERE</u><br><u>HOSPITALIZACIÓN y el formato: <u>GAC-P04-F-</u><br/><u>06 ASIGNACIÓN DIARIA DE CAMAS</u><br/><b>Nota:</b> Una vez asignada la cama, el funcionario<br/>de Ingreso Hospitalario orientará al paciente o<br/>familiar para que verifique la autorización de la</u>                                                                                                    |

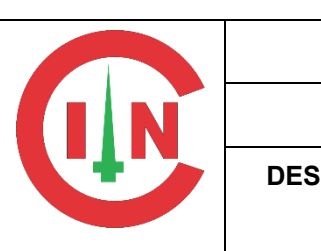

|  | INSTITUTO NACIONAL DE CANCEROLOGÍA          | CÓDIGO:   | GAC-P04-D-05         |
|--|---------------------------------------------|-----------|----------------------|
|  | GESTIÓN APOYO CLÍNICO                       | VERSIÓN:  | 6                    |
|  | DESCRIPCIÓN DE LA ACTIVIDAD PARA EL INGRESO | VIGENCIA: | VIGENCIA: 02-05-2024 |
|  | HOSPITALARIO                                | Pági      | na 4 de 9            |

| N٥ | NOMBRE DE LA TAREA                                                   | EJECUTOR DE LA<br>TAREA                                                                                                    | DESCRIPCIÓN DE LA TAREA                                                                                                    |
|----|----------------------------------------------------------------------|----------------------------------------------------------------------------------------------------|----------------------------------------------------------------------------------------------------|
|    |                                                                      |                                                                                                    | hospitalización en la ventanilla de la oficina de<br>Autorizaciones —o en facturación de GAICA si<br>es fin de semana y festivos — para la creación<br>de la cuenta o carpeta del paciente. Si todo está<br>en orden, obtendrán el sello de aprobación en la<br>orden de hospitalización.                                                                                                    |
| 6  | Hospitalizar al paciente.                                            | Profesional de Enfermería<br>de Ingreso Hospitalario<br>Auxiliar Administrativo de<br>Ingreso Hospitalario<br>Supervisor de Enfermería<br>del turno | Hospitalizando al paciente, según: <u>GAC-P04-I-03 - INSTRUCTIVO PARA CREAR ADMISIÓN</u><br><u>A SERVICIO DE HOSPITALIZACIÓN</u> . y según<br>la disponibilidad registrada en el formato: <u>GAC-</u><br><u>P04-F-06 ASIGNACIÓN DIARIA DE CAMAS</u>                                                                                                    |
| 7  | Elaborar el rótulo y la<br>manilla de identificación del<br>paciente | Profesional de Enfermería<br>de Ingreso Hospitalario<br>Auxiliar Administrativo de<br>Ingreso Hospitalario                                          | <ul> <li>Realizando la identificación del paciente, según:<br/>GSI-P02-G-15 GUÍA TÉCNICA "BUENAS<br/>PRÁCTICAS PARA LA SEGURIDAD DEL<br/>PACIENTE EN LA ATENCIÓN EN LA SALUD"<br/>PAQUETE INSTRUCCIONAL - ASEGURAR LA<br/>CORRECTA IDENTIFICACIÓN EN LOS<br/>PROCESOS ASISTENCIALES DE LOS<br/>PACIENTES DEL INSTITUTO</li> <li>Elaborando el rótulo y la manilla de identificación<br/>de los pacientes que ingresan a los servicios de<br/>hospitalización, así:</li> <li>Rótulo de identificación: <ul> <li>Seleccionar al paciente en SAP y hacer<br/>clic en la pestaña «Identificación del<br/>paciente».</li> <li>Clic en la opción «Ver/Modificar» si ya<br/>existe un documento de este tipo; de lo<br/>contrario, elegir «Crear Nuevo».</li> <li>Una vez abierta la ventana, diligenciar<br/>los campos: «Área que hospitaliza» y<br/>«Aseguradora». Asimismo, marcar la<br/>casilla «Identificación de riesgos».</li> </ul> </li> <li>Nota: tenga en cuenta que el área que<br/>hospitaliza siempre debe coincidir con el<br/>servicio.</li> </ul> |

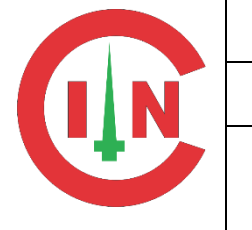

| N٥ | NOMBRE DE LA TAREA                                                                            | EJECUTOR DE LA<br>TAREA                                                                                                    | DESCRIPCIÓN DE LA TAREA                                                                                                    |
|----|-----------------------------------------------------------------------------------------------|----------------------------------------------------------------------------------------------------|----------------------------------------------------------------------------------------------------|
|    |                                                                                               |                                                                                                    | <ul> <li>Seleccionar al paciente en SAP y hacer clic en<br/>la pestaña «Lista episodios».</li> <li>Doble clic en la admisión del episodio de<br/>hospitalización.</li> <li>Clic en la opción «Formularios»,</li> </ul>                                                                                                    |
|    |                                                                                               |                                                                                                    | seleccionar «Impr Manilla HSP AMB<br>Blanca» y escribir en «Dispositivo<br>salida» el nombre de la impresora. En el<br>caso de Ingreso Hospitalario, escribir<br>«MANILLAS_HOSPITALIZACION».                                                                                                    |
|    |                                                                                               |                                                                                                    | <b>Nota:</b> Cuando los servicios soliciten manillas<br>fuera del horario de atención de Ingreso<br>Hospitalario, el supervisor de enfermería deberá<br>imprimirlas en el servicio de GAICA.                                                                                                    |
| 8  | Realizar rondas diarias en<br>los servicios de<br>hospitalización                             | Profesional de Enfermería<br>de Ingreso Hospitalario<br>Coordinador(a) Grupo<br>Gestión Hospitalaria<br>Auxiliar Administrativo                     | Realizando la ronda diaria en los servicios de<br>hospitalización con el fin de identificar pacientes<br>con altas planeadas, novedades de<br>infraestructura y otras solicitudes del personal<br>de enfermería.<br>Haciendo seguimiento al proceso de limpieza y<br>desinfección de acuerdo con el <u>GTC-P06-M-03</u><br><u>MANUAL PARA LIMPIEZA Y DESINFECCIÓN</u>                                                                                                    |
|    |                                                                                               | Grupo Gestión Hospitalaria                                                                                                    | DE ÁREAS, SUPERFICIES Y EQUIPOS<br>BIOMÉDICOS a fin de garantizar la<br>disponibilidad para una próxima asignación.                                                                                                    |
| 9  | Realizar seguimiento a las<br>novedades de<br>infraestructura                                 | Auxiliar Administrativo<br>Grupo Gestión Hospitalaria<br>Auxiliar Administrativo de<br>Ingreso Hospitalario                                         | Haciendo seguimiento a la atención y solución<br>de novedades de infraestructura identificadas en<br>la ronda diaria y notificadas por el personal de<br>enfermería de los servicios.                                                                                                    |
| 10 | Hacer los permisos de<br>acompañante para los<br>familiares o cuidadores de<br>los pacientes. | Profesional de Enfermería<br>de Ingreso Hospitalario<br>Auxiliar Administrativo de<br>Ingreso Hospitalario<br>Supervisor de Enfermería<br>del turno | Elaborando en SAP el permiso de acompañante<br>para los familiares o cuidadores de los pacientes<br>previa verificación de la nota de autorización de<br>acompañante permanente registrada en<br>«Indicaciones Médicas» de la historia de<br>hospitalización del paciente, según: <u>UFT-P06-D-</u><br>24 - DESCRIPCIÓN DE LA ACTIVIDAD PARA<br>AUTORIZAR ACOMPAÑAMIENTO<br>PERMANENTE DEL CUIDADOR. y GAC-P04-I-<br>04 INSTRUCTIVO PARA LA CREACIÓN DEL<br>DE ACOMPAÑAMIENTO |

|   | INSTITUTO NACIONAL DE CANCEROLOGÍA          | CÓDIGO:   | GAC-P04-D-05 |
|---|---------------------------------------------|-----------|--------------|
|   | GESTIÓN APOYO CLÍNICO                       | VERSIÓN:  | 6            |
| + | DESCRIPCIÓN DE LA ACTIVIDAD PARA EL INGRESO | VIGENCIA: | 02-05-2024   |
|   | HOSPITALARIO                                | Pági      | na 6 de 9    |

| N٥ | NOMBRE DE LA TAREA                                                                                                    | EJECUTOR DE LA<br>TAREA                                                                     | DESCRIPCIÓN DE LA TAREA                                                                                                    |
|----|----------------------------------------------------------------------------------------------------|---------------------------------------------------------------------------------------------|----------------------------------------------------------------------------------------------------|
|    |                                                                                                    |                                                                                             | contingencia, usar el formato: <u>GAC-P04-F-10</u><br><u>PERMISO DE ACOMPAÑANTE</u> .                                                                                                    |
| 11 | Resguardar las<br>pertenencias de los<br>pacientes.                                                                    | Auxiliar Administrativo de<br>Ingreso Hospitalario<br>Supervisor de Enfermería<br>del turno | Resguardar en el cuarto de pertenencias los<br>elementos que entrega para custodia el<br>personal de enfermería de los servicios,<br>siguiendo los lineamientos establecidos en la<br>guía: <u>GAC-P05-G-02 GUÍA DE MANEJO DE</u><br><u>PERTENENCIAS DEL PACIENTE</u><br><u>HOSPITALIZADO Y AMBULATORIO y</u><br>diligenciando el formato: <u>GAC-P05-F-38</u><br><u>CONTROL DE PERTENENCIAS PACIENTE</u><br><u>HOSPITALIZADO Y AMBULATORIO</u>                                                                                                    |
| 12 | Registrar el número de<br>certificado de defunción de<br>los pacientes fallecidos<br>hospitalizados y<br>ambulatorios. | Auxiliar Administrativo de<br>Ingreso Hospitalario                                          | Registrar en SAP el número de certificado de<br>defunción de los pacientes hospitalizados y<br>ambulatorios fallecidos cada semana, con base<br>en el Informe SAP vs. RUAF y teniendo en<br>cuenta el instructivo <u>GAC-P17-I-03</u> -<br><u>INSTRUCTIVO PARA REGISTRO NÚMERO</u><br><u>DE CERTIFICADO DE DEFUNCION EN EL</u><br><u>PACIENTE DEL INC</u>                                                                                                    |
| 13 | Consolidar los soportes de<br>pacientes fallecidos en<br>domicilio.                                                    | Auxiliar Administrativo de<br>Ingreso Hospitalario                                          | Recibiendo los soportes de pacientes fallecidos<br>en domicilio según los requerimientos del<br>documento GAC-P06-D-06 - DESCRIPCIÓN DE<br>LA ACTIVIDAD PARA EL DILIGENCIAMIENTO<br>DE CERTIFICADOS DE DEFUNCIÓN Y<br>ENTREGA DE CADÁVER.         Registrando en SAP el número de certificado de<br>defunción del paciente, siguiendo lo estipulado<br>en el instructivo GAC-P17-I-03 - INSTRUCTIVO<br>PARA REGISTRO NÚMERO DE<br>CERTIFICADO DE DEFUNCION EN EL<br>PACIENTE DEL INC.         Diligenciando el formato GAD-P01-F-21 -<br>CONTROL RECIBIDO DE SOPORTES<br>PACIENTES FALLECIDOS EN DOMICILIO e<br>imprimir dos copias y entregar los soportes de<br>acuerdo con el procedimiento: GAD-P01<br>PROCEDIMIENTO PARA GESTIÓN DE<br>DOCUMENTOS |
|    |                                                                                                    |                                                                                             | Diligenciando el formato <u>GAC-P04-F-20 -</u><br><u>INFORME DIARIO INGRESO HOSPITALARIO</u> ,<br>con el fin de informar:                                                                                                    |

| INSTITUTO NACIONAL DE CANCEROLOGÍA          | CÓDIGO:       | GAC-P04-D-05 |  |
|---------------------------------------------|---------------|--------------|--|
| GESTIÓN APOYO CLÍNICO                       |               | 6            |  |
| DESCRIPCIÓN DE LA ACTIVIDAD PARA EL INGRESO | VIGENCIA:     | 02-05-2024   |  |
| HOSPITALARIO                                | Página 7 de 9 |              |  |

| N٥ | NOMBRE DE LA TAREA                                            | EJECUTOR DE LA<br>TAREA                              | DESCRIPCIÓN DE LA TAREA                                                                                                    |
|----|---------------------------------------------------------------|------------------------------------------------------|----------------------------------------------------------------------------------------------------|
| 14 | Realizar Informes de<br>Ingreso Hospitalario.                 | Profesional de Enfermería<br>de Ingreso Hospitalario | <ul> <li>Camas libres.</li> <li>Camas asignadas a GAICA.</li> <li>Camas asignadas a los pacientes<br/>adultos y pediátricos de la lista de<br/>espera para la administración de<br/>quimioterapia intrahospitalaria.</li> <li>Número total de camas asignadas.</li> <li>Altas hospitalarias.</li> <li>Pacientes de Salas de Recuperación<br/>que quedaron en espera de asignación<br/>de cama.</li> <li>Ocupación de GAICA, órdenes de<br/>hospitalización de pacientes de GAICA<br/>y número de órdenes por especialidad,<br/>y pacientes de GAICA con orden de<br/>hospitalización mayor a 72 horas.</li> <li>Camas inhabilitadas por infraestructura.</li> </ul>                                                                                            |
| 15 | Informar las novedades del<br>fin de semana y turno<br>noche. | Profesional de Enfermería<br>de Ingreso Hospitalario | <ul> <li>AS.</li> <li>Registrando en el formato <u>GAC-P17-F-49</u> -<br/><u>ENTREGA DE NOVEDADES FIN DE SEMANA</u><br/><u>Y TURNO NOCHE</u> todos los viernes las<br/>novedades en cuanto a: <ul> <li>Ingreso de pacientes adultos y<br/>pediátricos para la administración de<br/>quimioterapia intrahospitalaria el fin de<br/>semana.</li> <li>Pacientes del programa de cirugía que<br/>llegan a hospitalizarse el fin de semana.</li> <li>Pacientes de Hematología que ingresan<br/>a habitaciones de corta estancia el fin de<br/>semana.</li> <li>Novedades de infraestructura de los<br/>servicios de hospitalización.</li> <li>Cualquier otra novedad que sea<br/>pertinente informar para el ejercicio de<br/>las funciones.</li> </ul> </li> </ul> |
|    |                                                               | Profesional de Enfermería                            | Realizando la bienvenida a los pacientes y familiares que ingresan al Instituto y enviar vía                                                                                                    |

|                                             | ,             |              |  |
|---------------------------------------------|---------------|--------------|--|
| INSTITUTO NACIONAL DE CANCEROLOGIA          | CODIGO:       | GAC-P04-D-05 |  |
| GESTIÓN APOYO CLÍNICO                       | VERSIÓN:      | 6            |  |
| DESCRIPCIÓN DE LA ACTIVIDAD PARA EL INGRESO | VIGENCIA:     | 02-05-2024   |  |
| HOSPITALARIO                                | Página 8 de 9 |              |  |

| N٥ | NOMBRE DE LA TAREA                                                                     | EJECUTOR DE LA<br>TAREA                                                       | DESCRIPCIÓN DE LA TAREA                                                                                                    |
|----|----------------------------------------------------------------------------------------|-------------------------------------------------------------------------------|----------------------------------------------------------------------------------------------------|
| 16 | Realizar educación de<br>bienvenida a los pacientes<br>y sus acompañantes.             | de Ingreso Hospitalario<br>Auxiliar Administrativo de<br>Ingreso Hospitalario | WhatsApp la información contenida en el folletoGAC-P04-DU-01-RECOMENDACIONESATENCIÓNDELPACIENTEENHOSPITALIZACIÓN.cadacadavezquesehospitalice a un paciente, dejar constancia de labienvenidaen el formatoGAC-P17-F-19EDUCACIÓNDE ENFERMERÍA A PACIENTEYCUIDADOR, según:GAC-P17-D-10DESCRIPCIÓNDE LA ACTIVIDADDARA LABIENVENIDADELPACIENTE                                                                |
|    |                                                                                        |                                                                               | Registrando la bienvenida en SAP, según <u>GAC-</u><br><u>P04-I-05 - INSTRUCTIVO PARA REGISTRAR</u><br><u>LAS BIENVENIDAS POR INGRESO</u><br><u>HOSPITALARIO</u> .                                                                                                    |
| 17 | Realizar cargue y análisis<br>de datos de los indicadores<br>institucionales asignados | Profesional de Enfermería<br>de Ingreso Hospitalario                          | Cargando y analizando los datos del indicador<br>«Porcentaje de incidentes y/o eventos adversos<br>asociados a fallas en la identificación del<br>paciente hospitalizado», una vez completada la<br>revisión mensual de los Problemas de Atención<br>en Salud (PAS), los productos no conformes<br>generados en SIAPINC y los incidentes y<br>eventos adversos reportados por Seguridad del<br>Paciente. |
|    |                                                                                        |                                                                               | Generar el cargue y análisis de los datos del indicador «Cobertura de bienvenida al paciente del INC» con base en lo consignado en el formato <u>GAC-P04-F-28</u> - <u>CONSOLIDADO</u> <u>MENSUAL DE BIENVENIDAS</u> .                                                                                                    |

| INSTITUTO NACIONAL DE CANCEROLOGÍA          | CÓDIGO:       | GAC-P04-D-05 |  |
|---------------------------------------------|---------------|--------------|--|
| GESTIÓN APOYO CLÍNICO                       | VERSIÓN:      | 6            |  |
| DESCRIPCIÓN DE LA ACTIVIDAD PARA EL INGRESO | VIGENCIA:     | 02-05-2024   |  |
| HOSPITALARIO                                | Página 9 de 9 |              |  |

| VERSIÓN | FECHA DE<br>ACTUALIZACIÓN | DESCRIPCIÓN DE ACTUALIZACIÓN                                                                                                    | RESPONSABLE OYM                   |
|---------|---------------------------|----------------------------------------------------------------------------------------------------|-----------------------------------|
| 1       | 03-05-2017                | Versión inicial del documento                                                                                                    | Administrador del Sistema Tms     |
| 2       | 30-06-2020                | Se realiza por actualización del procedimiento                                                                                                    | Sandra Patricia Urquijo Rodriguez |
| 3       | 13-05-2021                | Se realiza cambio de titulo a DESCRIPCIÓN DE LA ACTIVIDAD PARA ASIGNAR<br>CAMA E IDENTIFICAR AL PACIENTE QUE INGRESA A HOSPITALIZACIÓN y se<br>incluyen nuevas actividades                                                                                                    | Sandra Patricia Urquijo Rodriguez |
| 4       | 07-12-2022                | Numeral 2, se adicional la verificacion en HC del genero, indicaciones de aislamiento etc.Numeral 3, se modifica todo el contenido.Numeral 4, Se hipervinculan los documentos correspondientes.Numeral 5 y 6, Se hipervinculan los documentos y se modifica el contenido.Se adiciona numeral correspondiente a rondas diariasSe modifican las actividades y el contenido del numeral 7 al 15 en su totalidad. | Andres Felipe Sanabria Angulo     |
| 5       | 14-07-2023                | En las actividades 9 y 11 se adiciona dentro del ejecutor al supervisor de enfemeríaSe modifica el nombre y la descripción de la actividad del punto 12                                                                                                    | Andres Felipe Sanabria Angulo     |
| 6       | 02-05-2024                | Se revisa documento por actualización del procedimiento y se realizaron los siguientes ajustes:1. Cambio del título del documento.2. Se eliminó los consentimientos informados de pruebas COVID-19.3. Se adicionaron los responsables que intervienen en el desarrollo de las actividades relacionadas con el proceso.                                                                                        | Elizabeth Romero Rodriguez        |

## "TODA VERSIÓN IMPRESA DE ESTE DOCUMENTO SE CONSIDERA DOCUMENTO NO CONTROLADO"

| ELABORÓ      |                                 | REVISÓ       |                | APROBÓ  |              |              |         |
|--------------|---------------------------------|--------------|----------------|---------|--------------|--------------|---------|
| Cargo:       | Profesional Universitario       | Cargo:       | Coordinadora C |         | Cargo:       | Coordinadora |         |
| Dependencia: | Oficina Asesora de Planeación y | Dopondoncia  | Grupo          | Gestión | Dopondopoio  | Grupo        | Gestión |
|              | Sistemas                        | Dependencia. | Hospitalaria   |         | Dependencia. | Hospitalaria |         |
| Fecha:       | 02-05-2024                      | Fecha:       | 02-05-2024     |         | Fecha:       | 02-05-2024   |         |